# Withdraw KLX from Birmart

## Summary

- 1. Requirements
- 2. Withdraw your KLX from Bitmart

#### 1. Requirements

• Have KLX on Bitmart or on a custodial Wallet

To get your KLX you can buy them on Bitmart Exchange

How to buy on Bitmart

• Have a Polygon Wallet (Metamask, Trustwallet or others)

Learn More about Cryptocurrency Wallet

Download Metamask : <u>https://metamask.io/</u>

# 2. Withdraw your KLX from Bitmart and put them on chain, on your wallet

To stake your KLX, you first have to withdraw them from Bitmart and put them on chain on the Polygon Network.

Withdraw from Bitmart :

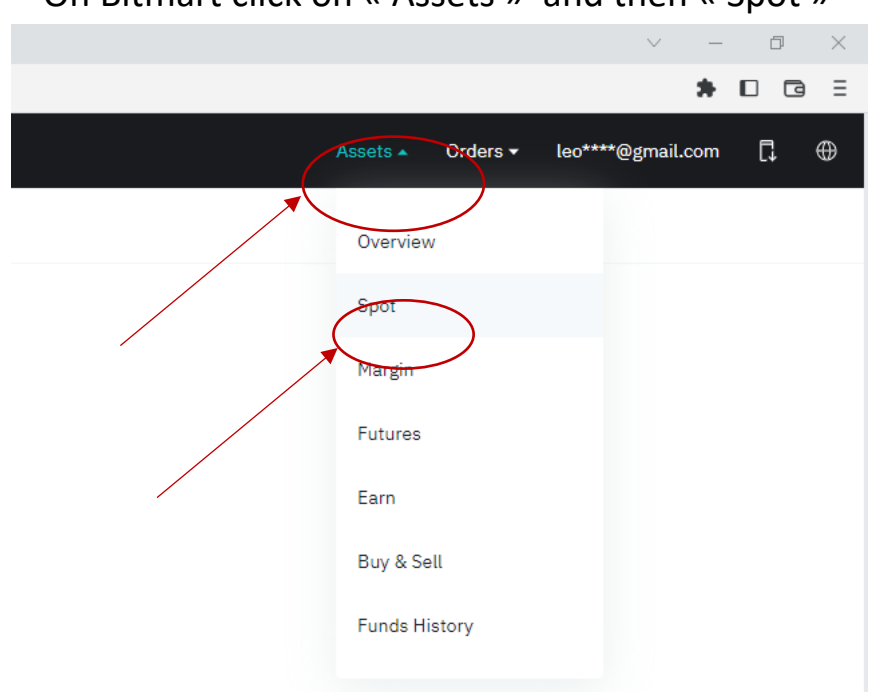

On Bitmart click on « Assets » and then « Spot »

| Spot                                         |                           |                    |                    |                    | History                       |
|----------------------------------------------|---------------------------|--------------------|--------------------|--------------------|-------------------------------|
| Estimated Value<br>0.00000007 BTC ≈ 0.00 USD | Today's PnL<br>0.00 USD → |                    |                    |                    |                               |
| Coin 🗢                                       | Total 🗢                   | Available 🗢        | In Orders          | Locked             | 24h Withdrawal Limit 0.06 BTC |
| KLX<br>Kalima Token                          | 0.00<br>0.00 (USD)        | 0.00<br>0.00 (USD) | 0.00<br>0.00 (USD) | 0.00<br>0.00 (USD) | Deposit Withdraw Trade        |

## Click then on « Withdraw » and « Send via a crypto Network »

| Spot                                                |                           |                    |                                                 |                                    | History                       |
|-----------------------------------------------------|---------------------------|--------------------|-------------------------------------------------|------------------------------------|-------------------------------|
| Estimated Value $0.00000007$ BTC $\approx 0.00$ USD | Today's PnL<br>0.00 USD → |                    |                                                 |                                    |                               |
| Q KLX                                               |                           |                    |                                                 | Hide 0 Balances                    | 24h Withdrawal Limit 0.06 BTC |
| Coin 🗢                                              | Total 🗢                   | Available ≑        | In Orders                                       | Locked                             | Actions                       |
| KLX<br>Kalima Token                                 | 0.00<br>0.00 (USD)        | 0.00<br>0.00 (USD) | 0.00<br>0.00 (USD)                              | 0.00<br>0.00 (USD)                 | Deposit Withdraw Trade        |
|                                                     |                           | 0<br>0.00 (U       | .00<br>Deposi<br>SD)                            | it Withdraw Tra                    | de                            |
|                                                     |                           | With               | draw                                            |                                    |                               |
|                                                     |                           | Send v<br>Send to  | via Crypto Netwo<br>a known crypto add          | <b>rk</b><br>dress via Crypto Nety | × ×                           |
|                                                     |                           | Send v<br>Send to  | <b>via Email / Phone</b><br>BitMart user with 0 | <b>e / BitMart ID</b><br>) fee.    | >                             |
|                                                     |                           |                    |                                                 |                                    |                               |

| Spot           |                                            |                |                                                                                        | History        |
|----------------|--------------------------------------------|----------------|----------------------------------------------------------------------------------------|----------------|
| Estimated Valu | Select Chain POLYGON                       |                | Tips<br>• Minimum withdrawal amount:<br>80000 KLX<br>• Do not withdraw directly to     |                |
|                | Withdrawal Address                         | Manage Address | crowdrunding or jude we will not<br>credit your account with tokens from<br>that sale. |                |
| Q KLX          | Please Enter Address                       | ×.             |                                                                                        | .imit 0.06 BTC |
| Coin ≑         | Memo (Optional)                            |                |                                                                                        | Actions        |
| KLX<br>Kalima  | Available: 0.0000000 Max                   |                |                                                                                        | Trade          |
|                | Amount                                     | KLX            |                                                                                        |                |
|                | You Will Get                               |                |                                                                                        |                |
|                | 0 KLX Withdrawal Fee: 8000 KLX [= \$ 0.67] |                |                                                                                        |                |
|                | Withdraw                                   |                |                                                                                        |                |
|                |                                            |                |                                                                                        |                |
|                |                                            |                |                                                                                        |                |

Enter here your Polygon Adresse

If you are using Metamask your Polygon adresse can be found here :

Make sure you are using the Polygon Mainnet on Metamask

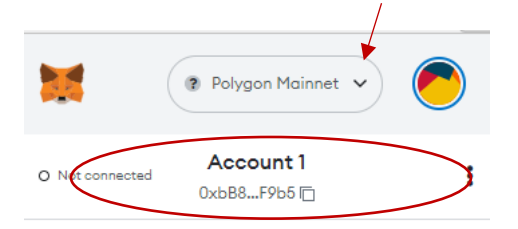

Copy this adress and paste it on Bitmart, enter the Amount of KLX you want to send to your wallet to stake them and click on Withdraw.

| ated Valu                  | Select Chain POLYGON                       |                | Tips<br>• Minimum withdrawal amount:<br>80000 KLX<br>• Do not withdraw directly to     | X        |
|----------------------------|--------------------------------------------|----------------|----------------------------------------------------------------------------------------|----------|
| 1000                       | Withdrawal Address                         | Manage Address | crowdfunding or ICO. We will not<br>credit your account with tokens from<br>that sale. |          |
| LX                         | 0x95375449602630D306b5548b69f47Ca3fc26509d | ~              |                                                                                        | _imit_0. |
| ÷                          | Memo (Optional)                            |                |                                                                                        | Ac       |
| KLX<br>Kalima <sup>-</sup> | Available: 0.0000000 Max                   |                |                                                                                        | Trade    |
| (                          | Amount                                     | KLX            |                                                                                        |          |
|                            | You Will Get                               |                |                                                                                        |          |
|                            | 0 KLX Withdrawal Fee: 8000 KLX (= \$ 0.67) |                |                                                                                        |          |
|                            | Withdraw                                   |                |                                                                                        |          |
|                            |                                            |                |                                                                                        |          |

You KLX are now sent to your Polygon adress (here we are using Metamask) you can see them here on Metamask :

| Polygon Mainnet 🗸                                                                                                  |
|----------------------------------------------------------------------------------------------------|
| Acheter Envoyer Swap                                                                                               |
| Actifs Activité                                                                                                    |
| 🗠 Site du portefeuille                                                                                             |
| S >                                                                                                    |
| 373434 KLX<br>\$39.39 USD                                                                                          |
| Vous ne voyez pas votre jeton?<br>Importer des jetons<br>Vous avez besoin d'aide? Contactez<br>Assistance MetaMask |

If you don't see your KLX make sure you have imported the KLX contract :

To do so, see click on import tokens and copy paste the following contract adresse : 0xcfB4C7f9b5F363AE162015479345CB2f0C76F3a9